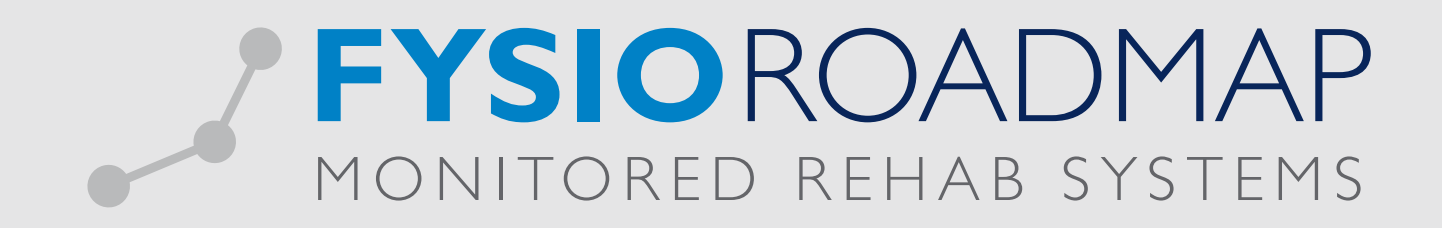

## HANDLEIDING Aanpassen aanvullende polis

Indien bij een aanvullende polis de verzekering vergoedt per indicatie per jaar is dit handmatig aan te geven bij deze polis. Deze informatie kan niet automatisch worden ingesteld door de software dus zal deze handmatig uitgevoerd moeten worden.

Ga naar het tabblad <Stambestanden> en klik op het icoon <Verzekeraar>.

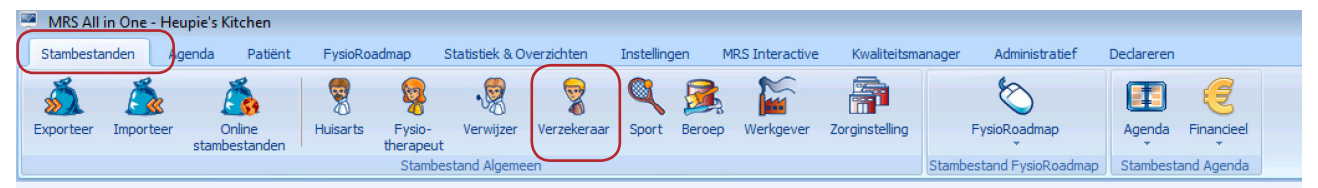

Selecteer de betreffende verzekeraar, kies <Bewerken>.

| Verzekeraar   Zorgverzekeraar   Zorgverzekeraar   UZOVI code   Stichting Ziektekostenverzekering Krijgsmacht   0212   ASR Ziektekostenverzekeringen   0403   VvAA Zorgverzekeringen   0408   Maatschappij voor Zorgverzekering Gouda NV   04VZ Ziektekostenverzekeraar   04V1   0NVZ Ziektekostenverzekeraar   0441   1ZA Zorgverzekeraar NV   0699   Schilling Verzekeraar   0707   NV Zorgverzekeraar UMC   0736   Zorgverzekeraar Oost   1000   Regeling Zorg Asietzoekers   2650   Zilveren Kruis Achmea Zorgverzekeringen NV   3313   0ZF Achmea Zorgverzekeringen NV   3314   Aevitae (ASR Ziektekosten)   3328   Avéro Achmea Zorgverzekeringen NV   3329   Aevitae (Goudse)   3330                                                                                                    | Stambestand Algemeen    Stambestand Fysiokoadmap    Stambestand Agenda |                       |  |  |  |
|----------------------------------------------------------------------------------------------------|------------------------------------------------------------------------|-----------------------|--|--|--|
| Stambestand verzekeraar       UZOVI code         Zorgverzekeraar       0212         ASR Ziektekostenverzekeringen       0403         VvAA Zorgverzekeringen       0408         Maatschappij voor Zorgverzekering Gouda NV       0420         ONVZ Ziektekostenverzekeraar       0441         IZA Zorgverzekeraar NV       0699         Schilling Verzekeraar       0707         NV Zorgverzekeraar UMC       0736         Zorgverzekeraar Oost       1000         Regeling Zorg Asielzoekers       2650         Zilveren Kruis Achmea Zorgverzekeringen NV       3313         OZF Achmea Zorgverzekeringen NV       3314         Aevitae (ASR Ziektekosten)       3328         Avéro Achmea Zorgverzekeringen NV       3329         Avéro Achmea Zorgverzekeringen NV       3329         Avéro Achmea Zorgverzekeringen NV       3329         Avéro Achmea Zorgverzekeringen NV       3329         Avéro Achmea Zorgverzekeringen NV       3329         Avéro Achmea Zorgverzekeringen NV       3329         Avéro Achmea Zorgverzekeringen NV       3330 | Verzekeraar 🔀                                                          |                       |  |  |  |
| ZorgverzekeraarUZOVI codeStichting Ziektekostenverzekering Krijgsmacht0212ASR Ziektekostenverzekeringen0403VvAA Zorgverzekeringen0408Maatschappij voor Zorgverzekering Gouda NV0420ONVZ Ziektekostenverzekeraar0441IZA Zorgverzekeraar NV0699Schilling Verzekeraar0707NV Zorgverzekeraar UMC0736Zorgverzekeraar Oost1000Regeling Zorg Asietzoekers2650Zilveren Kruis Achmea Zorgverzekeringen NV3313OZF Achmea Zorgverzekeringen NV3314Aevitae (ASR Ziektekosten)3328Avéro Achmea Zorgverzekeringen NV3329Avéro Achmea Zorgverzekeringen NV3320Toon alleen actief3330                                                                                                    | 😵 Stambestand verzekeraar                                              |                       |  |  |  |
| ● Stichting Ziektekostenverzekering Krijgsmacht       0212         ● ASR Ziektekostenverzekeringen       0403         ● Waatschappij voor Zorgverzekering Gouda NV       0420         ● ONVZ Ziektekostenverzekeraar       0441         ● IZA Zorgverzekeraar NV       0699         ● Schilling Verzekeraar       0707         ● NV Zorgverzekeraar UMC       0736         ● Zorgverzekeraar Oost       1000         ● Regeling Zorg Asielzoekers       2650         ● Zilveren Kruis Achmea Zorgverzekeringen NV       3313         ● OZF Achmea Zorgverzekeringen NV.       3314         ● Aevitae (ASR Ziektekosten)       3328         ● Avéro Achmea Zorgverzekeringen NV       3329         ● Avéro Achmea Zorgverzekeringen NV       3330                                                                                                    | Zorgverzekeraar                                                        | UZOVI code            |  |  |  |
| <ul> <li>ASR Ziektekostenverzekeringen</li> <li>VVAA Zorgverzekeringen</li> <li>Waatschappij voor Zorgverzekering Gouda NV</li> <li>Maatschappij voor Zorgverzekering Gouda NV</li> <li>ONVZ Ziektekostenverzekeraar</li> <li>O441</li> <li>IZA Zorgverzekeraar NV</li> <li>O699</li> <li>Schilling Verzekeraar</li> <li>NV Zorgverzekeraar UMC</li> <li>O707</li> <li>NV Zorgverzekeraar Oost</li> <li>1000</li> <li>Regeling Zorg Asielzoekers</li> <li>Zofson</li> <li>Zilveren Kruis Achmea Zorgverzekeringen NV</li> <li>3313</li> <li>OZF Achmea Zorgverzekeringen NV.</li> <li>Aevitae (ASR Ziektekosten)</li> <li>3328</li> <li>Avéro Achmea Zorgverzekeringen NV</li> <li>3329</li> <li>Aevitae (Goudse)</li> <li>Toon alleen actief</li> </ul>                                                                                                    | <ul> <li>Stichting Ziektekostenverzekering Krijgsmacht</li> </ul>      | 0212                  |  |  |  |
| <ul> <li>VVAA Zorgverzekeringen</li> <li>Maatschappij voor Zorgverzekering Gouda NV</li> <li>Maatschappij voor Zorgverzekering Gouda NV</li> <li>ONVZ Ziektekostenverzekeraar</li> <li>OKVZ Ziektekostenverzekeraar</li> <li>IZA Zorgverzekeraar NV</li> <li>Schilling Verzekeraar</li> <li>NV Zorgverzekeraar UMC</li> <li>Schilling Verzekeraar OOSt</li> <li>Zorgverzekeraar Oost</li> <li>Regeling Zorg Asielzoekers</li> <li>Zofso</li> <li>Zilveren Kruis Achmea Zorgverzekeringen NV</li> <li>Interpolis Zorgverzekeringen NV.</li> <li>OZF Achmea Zorgverzekeringen NV.</li> <li>Aevitae (ASR Ziektekosten)</li> <li>3328</li> <li>Avéro Achmea Zorgverzekeringen NV</li> <li>3329</li> <li>Aevitae (Goudse)</li> <li>3330</li> <li>Toon alleen actief</li> </ul>                                                                                                    | ASR Ziektekostenverzekeringen                                          | 0403                  |  |  |  |
| ● Maatschappij voor Zorgverzekering Gouda NV       0420         ● ONVZ Ziektekostenverzekeraar       0441         ● IZA Zorgverzekeraar NV       0699         ● Schilling Verzekeraar       0707         ● NV Zorgverzekeraar UMC       0736         ● Zorgverzekeraar Oost       1000         ● Regeling Zorg Asielzoekers       2650         ● Zilveren Kruis Achmea Zorgverzekeringen NV       3311         ● Interpolis Zorgverzekeringen NV.       3314         ● Aevitae (ASR Ziektekosten)       3328         ● Avéro Achmea Zorgverzekeringen NV       3329         ● Aevitae (Goudse)       3330         ♥ Toon alleen actief       V                                                                                                    | <ul> <li>VvAA Zorgverzekeringen</li> </ul>                             | 0408                  |  |  |  |
| <ul> <li>ONVZ Ziektekostenverzekeraar</li> <li>IZA Zorgverzekeraar NV</li> <li>Schilling Verzekeraar</li> <li>NV Zorgverzekeraar UMC</li> <li>NV Zorgverzekeraar Oost</li> <li>Zorgverzekeraar Oost</li> <li>Regeling Zorg Asielzoekers</li> <li>Zó50</li> <li>Zilveren Kruis Achmea Zorgverzekeringen NV</li> <li>Interpolis Zorgverzekeringen NV.</li> <li>OZF Achmea Zorgverzekeringen N.V.</li> <li>Aevitae (ASR Ziektekosten)</li> <li>3328</li> <li>Avéro Achmea Zorgverzekeringen NV</li> <li>3329</li> <li>Aevitae (Goudse)</li> <li>Toon alleen actief</li> </ul>                                                                                                    | <ul> <li>Maatschappij voor Zorgverzekering Gouda NV</li> </ul>         | 0420                  |  |  |  |
| ● IZA Zorgverzekeraar NV 0699   ● Schilling Verzekeraar 0707   ● NV Zorgverzekeraar UMC 0736   ● Zorgverzekeraar Oost 1000   ● Regeling Zorg Asielzoekers 2650   ● Zilveren Kruis Achmea Zorgverzekeringen NV 3311   ● Interpolis Zorgverzekeringen NV 3313   ● OZF Achmea Zorgverzekeringen NV. 3314   ● Aevitae (ASR Ziektekosten) 3328   ● Avéro Achmea Zorgverzekeringen NV 3329   ● Aevitae (Goudse) 3330   ♥ Toon alleen actief                                                                                                    | ONVZ Ziektekostenverzekeraar                                           | 0441                  |  |  |  |
| <ul> <li>Schilling Verzekeraar</li> <li>NV Zorgverzekeraar UMC</li> <li>Zorgverzekeraar Oost</li> <li>Zorgverzekeraar Oost</li> <li>Regeling Zorg Asielzoekers</li> <li>2650</li> <li>Zilveren Kruis Achmea Zorgverzekeringen NV</li> <li>3311</li> <li>Interpolis Zorgverzekeringen NV</li> <li>3313</li> <li>OZF Achmea Zorgverzekeringen N.V.</li> <li>Aevitae (ASR Ziektekosten)</li> <li>Avéro Achmea Zorgverzekeringen NV</li> <li>3329</li> <li>Aevitae (Goudse)</li> <li>Toon alleen actief</li> </ul>                                                                                                    | IZA Zorgverzekeraar NV                                                 | 0699                  |  |  |  |
| <ul> <li>NV Zorgverzekeraar UMC</li> <li>Zorgverzekeraar Oost</li> <li>Regeling Zorg Asielzoekers</li> <li>2650</li> <li>Zilveren Kruis Achmea Zorgverzekeringen NV</li> <li>Interpolis Zorgverzekeringen NV</li> <li>3313</li> <li>OZF Achmea Zorgverzekeringen N.V.</li> <li>Aevitae (ASR Ziektekosten)</li> <li>Avéro Achmea Zorgverzekeringen NV</li> <li>3328</li> <li>Avéro Achmea Zorgverzekeringen NV</li> <li>3329</li> <li>Aevitae (Goudse)</li> <li>Toon alleen actief</li> </ul>                                                                                                    | Schilling Verzekeraar                                                  | 0707                  |  |  |  |
| <ul> <li>Zorgverzekeraar Oost</li> <li>Regeling Zorg Asielzoekers</li> <li>Zilveren Kruis Achmea Zorgverzekeringen NV</li> <li>Interpolis Zorgverzekeringen NV.</li> <li>OZF Achmea Zorgverzekeringen N.V.</li> <li>OZF Achmea Zorgverzekeringen N.V.</li> <li>Aevitae (ASR Ziektekosten)</li> <li>Avéro Achmea Zorgverzekeringen NV</li> <li>3329</li> <li>Aevitae (Goudse)</li> <li>Toon alleen actief</li> </ul>                                                                                                    | NV Zorgverzekeraar UMC                                                 | 0736                  |  |  |  |
| <ul> <li>Regeling Zorg Asielzoekers</li> <li>Zilveren Kruis Achmea Zorgverzekeringen NV</li> <li>Interpolis Zorgverzekeringen NV</li> <li>3313</li> <li>OZF Achmea Zorgverzekeringen N.V.</li> <li>Aevitae (ASR Ziektekosten)</li> <li>Avéro Achmea Zorgverzekeringen NV</li> <li>3328</li> <li>Avéro Achmea Zorgverzekeringen NV</li> <li>3329</li> <li>Aevitae (Goudse)</li> <li>Toon alleen actief</li> </ul>                                                                                                    | Zorgverzekeraar Oost                                                   | 1000                  |  |  |  |
| • Zilveren Kruis Achmea Zorgverzekeringen NV       3311         • Interpolis Zorgverzekeringen NV       3313         • OZF Achmea Zorgverzekeringen N.V.       3314         • Aevitae (ASR Ziektekosten)       3328         • Avéro Achmea Zorgverzekeringen NV       3329         • Aevitae (Goudse)       3330         Image: Toon alleen actief       3320                                                                                                    | Regeling Zorg Asielzoekers                                             | 2650                  |  |  |  |
| Interpolis Zorgverzekeringen NV     3313     OZF Achmea Zorgverzekeringen N.V.     Aevitae (ASR Ziektekosten)     Aevitae (ASR Ziektekosten)     Avéro Achmea Zorgverzekeringen NV     Aevitae (Goudse)     3320     Toon alleen actief                                                                                                    | <ul> <li>Zilveren Kruis Achmea Zorgverzekeringen NV</li> </ul>         | 3311                  |  |  |  |
| OZF Achmea Zorgverzekeringen N.V. 3314     Aevitae (ASR Ziektekosten) 3328     Avéro Achmea Zorgverzekeringen NV 3329     Aevitae (Goudse) 3330     Toon alleen actief                                                                                                    | Interpolis Zorgverzekeringen NV 3313                                   |                       |  |  |  |
| Aevitae (ASR Ziektekosten) 3328     Avéro Achmea Zorgverzekeringen NV 3329     Aevitae (Goudse) 3330     Toon alleen actief                                                                                                    | OZF Achmea Zorgverzekeringen N.V. 3314                                 |                       |  |  |  |
| Avéro Achmea Zorgverzekeringen NV 3329     Aevitae (Goudse) 3330     Toon alleen actief                                                                                                    | Aevitae (ASR Ziektekosten)                                             | 3328                  |  |  |  |
| Aevitae (Goudse)     3330      Toon alleen actief                                                                                                    | Avéro Achmea Zorgverzekeringen NV                                      | 3329                  |  |  |  |
| ✓ Toon alleen actief                                                                                                    | Aevitae (Goudse)                                                       | 3330                  |  |  |  |
|                                                                                                    | ] Toon alleen actief                                                   |                       |  |  |  |
| 🕂 Nieuw 🖉 Bewerken 💥 Verwijderen 🛞 Slui                                                                                                    | 🕆 Nieuw 🥒 Bewerken 🗶 V                                                 | /erwijderen 🛞 Sluiten |  |  |  |

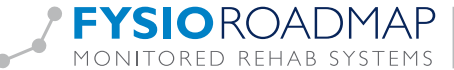

Selecteer vervolgens het vierde tabblad <Pakketten>.

| Stambestand         | Algemeen                               | Stambesta        | nd HysioRoadmap   Stambestand Agenda |
|---------------------|----------------------------------------|------------------|--------------------------------------|
| 🖉 🖳 Verzeke         | aar                                    |                  |                                      |
| 🧣 S                 | tambestand verzekeraar                 |                  |                                      |
| Algem               | een Contactpersonen Contracten Pakkett | en               |                                      |
| Naam:               | Zilveren Kruis Achmea Zorgverzekerin   | g UZOVI:         | 3311                                 |
| Straat:             |                                        | Huisnummer:      |                                      |
| Postcod             | e:                                     | Plaats:          | Meppel                               |
| Telefoor            | :                                      | Fax:             |                                      |
| E-mail:             |                                        | Website:         |                                      |
| Relatien<br>(boekho | ummer 5000<br>uding):                  | VECOZO Encoding: | UTF-8                                |

Selecteer het betreffende pakket en kies <Bewerken>.

| imbestand Algemeen |                                    | Stambestand   | HysioRoadmap    St | ambestand Agenda |       |         |
|--------------------|------------------------------------|---------------|--------------------|------------------|-------|---------|
| Verzekeraar        |                                    |               |                    |                  |       | -X      |
| 💡 Stambe           | stand verzekeraar                  |               |                    |                  |       |         |
| Algemeen Co        | ntactpersonen Contracten Pakketter |               |                    |                  |       |         |
| Code               | Naam                               | Ingangsdatum  | Einddatum          | Soort verz.      | Verg. |         |
| 509                | Beter Af Extra Pakket Metaalunie   | 01-01-2014    | 31-12-2014         | aanvullend       | 3     | . ^     |
| 300                | Beter Af Tandarts Polis 1 ster     | 01-01-2014    | 31-12-2014         | aanvullend       | 0     |         |
| 200                | Beter af Polis 1 ster              | 01-01-2014    | 31-12-2014         | aanvullend       | 6     |         |
| 100                | Beter Af Polis Natura              | 01-01-2014    | 31-12-2014         | basis            | onb.  |         |
| 201                | Beter af Polis 2 sterren           | 01-01-2014    | 31-12-2014         | aanvullend       | 12    |         |
| 301                | Beter Af Tandarts Polis 2 sterren  | 01-01-2014    | 31-12-2014         | aanvullend       | 0     |         |
| 613                | Beter Af Sport Pakket              | 01-01-2014    | 31-12-2014         | aanvullend       | 0     |         |
|                    |                                    |               |                    |                  |       | Ŧ       |
| Toon alleen lo     | W Bewerken                         | 💢 Verwijderen |                    |                  |       |         |
|                    |                                    |               |                    |                  | 8     | Sluiten |

FYSIOROADMAP | Monitored Rehab Systems B.V. | Waarderweg 33 Unit 11A | 2031 BN Haarlem

MONITORED REHAB SYSTEMS | T +31 23 750 5444 | F +31 23 750 5445 | info@fysioroadmap.nl | www.fysioroadmap.nl

| Selecteer < | <aantal< th=""><th>behandelingen</th><th>per kalenderjaar</th><th>&gt; of <aantal< th=""><th>per indicatie&gt;</th><th>&gt; selecteer vervolgens <c< p=""></c<></th><th>)pslaan&gt;.</th></aantal<></th></aantal<> | behandelingen | per kalenderjaar | > of <aantal< th=""><th>per indicatie&gt;</th><th>&gt; selecteer vervolgens <c< p=""></c<></th><th>)pslaan&gt;.</th></aantal<> | per indicatie> | > selecteer vervolgens <c< p=""></c<> | )pslaan>. |
|-------------|----------------------------------------------------------------------------------------------------|---------------|------------------|----------------------------------------------------------------------------------------------------|----------------|---------------------------------------|-----------|
|             |                                                                                                    |               |                  |                                                                                                    |                |                                       |           |

| Verzekeraar              |                                          |
|--------------------------|------------------------------------------|
| Stambestand verze        | keraar / Pakketten                       |
| Algemeen Contactpersonen | Contracten Pakketten                     |
| Code:                    | 200 Gegevens ophalen van Fysiovergoeding |
| Naam:                    | Beter af Polis 1 ster                    |
| Ingangsdatum:            | 01-01-2014                               |
| Einddatum:               | 31-12-2014                               |
| Soort verzekering:       | Aanvullend                               |
| Type vergoeding:         | Aantal behandelingen                     |
| Aantal behandelingen:    | 6                                        |
|                          |                                          |
|                          |                                          |
|                          | Sluiten                                  |

Indien deze keuze wordt opgeslagen, zal bij alle patiënten waar via de COV-check dit pakket wordt gekoppeld, deze optie functioneel zijn.

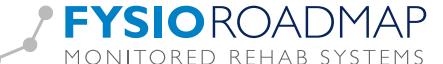